همانطوری که به دوستان عزیز قول داده بودم مقاله ای جهت آموزش نصب یک فروم که در اینجا ipb در حال بحث است تنظیم نموده و آن را به شما دوستان گرامی تقدیم می کنم. امیدوارم که حداکثر استفاده را از این آموزش ببرید.

| um Power Service                                                                                                    | s (Powered ) | ny invision -             |                                              |
|----------------------------------------------------------------------------------------------------|--------------|---------------------------|----------------------------------------------|
| e e e                                                                                                    | ed mes       | P search<br>Controls - IL | El mantera<br>El mantera                     |
| Sina Wanna - Foreinn Gandachever<br>Longsteil in ast Math ( Los Goll - Admin CP - Mod SP )<br>Invision Rowart Services<br>Unvision Lower Services                                                                                                    |              | Rapilat                   | Last Post July                               |
| Envision Power Set and violated<br>Websiene Sachi your set and the Inter-                                                                                                    | TEPICS       | 13                        | tri o Incisint.<br>Dy: Charles               |
| Torester<br>Comparery House, and Mindates<br>Comparery House, and Mindates<br>Services and Annual Services and Annual Services<br>Services and Annual Services (Services Annual Services)<br>Services and Annual Services (Services Annual Services)<br>Services (Services)<br>Services (Services)<br>Serv | 2,581        | 22,124                    | Harr 30 2003<br>In: + Make P<br>By: Indealed |
| <ul> <li>Internet and the second second</li></ul>                                                                                                    | 4            | 10                        | stavi 29 200<br>100 o Loli<br>891 Shrink     |

برای اجازه نصب این فروم بر روی سرور خود باید سرور شما دارای این خصوصیات باشد :

- ۲- پشتیبانی از فایل های PHP
  - 2- سرور Apache یا IIS
- 3- پشتیبانی از دیتابیس MYSQL

حالا که از سرور خود اطمینان پیدا کردید و می بینید که امکان نصب این فروم در آن وجود دارد بقیه مقاله را بخوانید.

برای نصب این فروم ایتدا باید فایل های آن را بر روی سرور خود آپلود کنید. برای این کار تمامی فایل های پوشه Upload را به داخل فولدری در هاست خود با نام دلخواه که معمولا همان forums یا forums است آپلود کنید. بعد از آپلود نوبت به تعیین اجازه برای فایل ها و فولدر ها می باشد که یکی از لزومات است.

فولدر و فایل های معین شده را طبق دستور زیر اجازه بدهید:

chmod : 777 conf\_global.php -1 chmod : 777 Upload -2 chmod : 777 skin\_cache -3 chmod : 777 style\_images -4

حالا همه چیز آماده است. فقط کافیست عملیات نصب و البته تنظیمات بعد از آن را انجام دهید

بر روی سرور خود فولدر نصب را باز کنید.

### برای مثال :

Yoursite.com/forum/install/

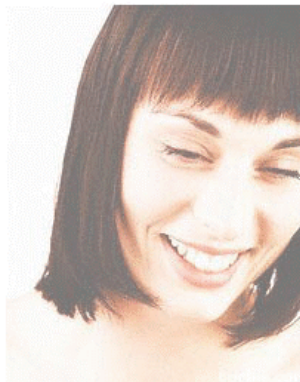

# Before we go any further, please ensure that all the files have been uploaded, and that the file 'conf\_global.php' has suitable permissions to allow this script to write to it ( 0666 should be sufficient ). IPB 2.0.0 requires PHP 4.1.0 or better and an SQL database.

You will also need the following information that your webhost can provide:

Your SQL database name
 Your SQL username
 Your SQL password
 Your SQL host address (usually localhost)
Once you have clicked on proceed, you will be taken to a form to enter
information the installer needs to set up your board.
PLEASE NOTE: USING THIS INSTALLER WILL DELETE ANY CURRENT
INVISION POWER BOARD DATABASE IF YOU ARE USING THE SAME
TABLE PREFIX
Proceed >>

#### بر روی دکمه Proceed کلیک کنید تا به صفحه بعدی یا همان مرحله بعدی منتقل شوید.

| This section requires you to enter the paths and URL's for the board.                                                                                                    |                  |  |  |  |
|----------------------------------------------------------------------------------------------------|------------------|--|--|--|
| IPB 'index.php' URL<br>This is the URL (must start with http://) to your main<br>IPB directory<br>An example might be:<br>http://www.domain.com/forums                                                                                       | http://localhost |  |  |  |
|                                                                                                    |                  |  |  |  |
| Your SQL Environment                                                                                                    |                  |  |  |  |
| This section requires you to enter your SQL information. If in doubt, please check with your webhost before asking for support. You may choose to enter an existing database name,if not - you must create a new database before continuing. |                  |  |  |  |
| SQL Driver You have chosen to use MYSQL                                                                                                    |                  |  |  |  |
| <b>SQL Host</b><br>(localhost is usually sufficient)                                                                                                    | localhost        |  |  |  |
| SQL Database Name                                                                                                    |                  |  |  |  |
| SQL Username                                                                                                    |                  |  |  |  |
| SQL Password                                                                                                    |                  |  |  |  |

قسمت هایی که خود برنامه نصب پر کرده نیازی به ویرایش ندارند. ما به بقیه قسمت ها کار داریم.

- 1- SQL Database Name : نام دیتابیس دیتابیسی که جهت نصب فروم بر روی آن ساخته
  - 2- شده است. نام آن را وارد کنید. ( دیتابیس را باید از طریق پنل هاست
    - 3- خود در قسمت Database ها باید ساخته باشید.
      - 4– نام کاربری هاست خود.
        - 5- پسورد کاربری هاست.
    - 6- پیشوندی برای تیبل های دیتابیس که نیازی به نوشتن آن ندارید.

در پایین هم نام کاربری و پسوردی برای مدیریت سایت که شما باشید معین می کنید. و در آخر ایمیل خود را وارد کنید.

| Success                                                                                  |                                           |
|------------------------------------------------------------------------------------------|-------------------------------------------|
| Your board has now been installed!                                                       |                                           |
| The installation process is almost comple<br>The next step will install the templates in | te.<br>to your database                   |
| <u>cı</u>                                                                                | ICK HERE TO CONTINUE                      |
|                                                                                          |                                           |
| Invision Dower B                                                                         | pard © 2004 Invision Power Services, Inc. |
| TITAISION FOWER B                                                                        |                                           |

بر روی لینک مورد نظر برای ادامه نصب کلیک کنید.

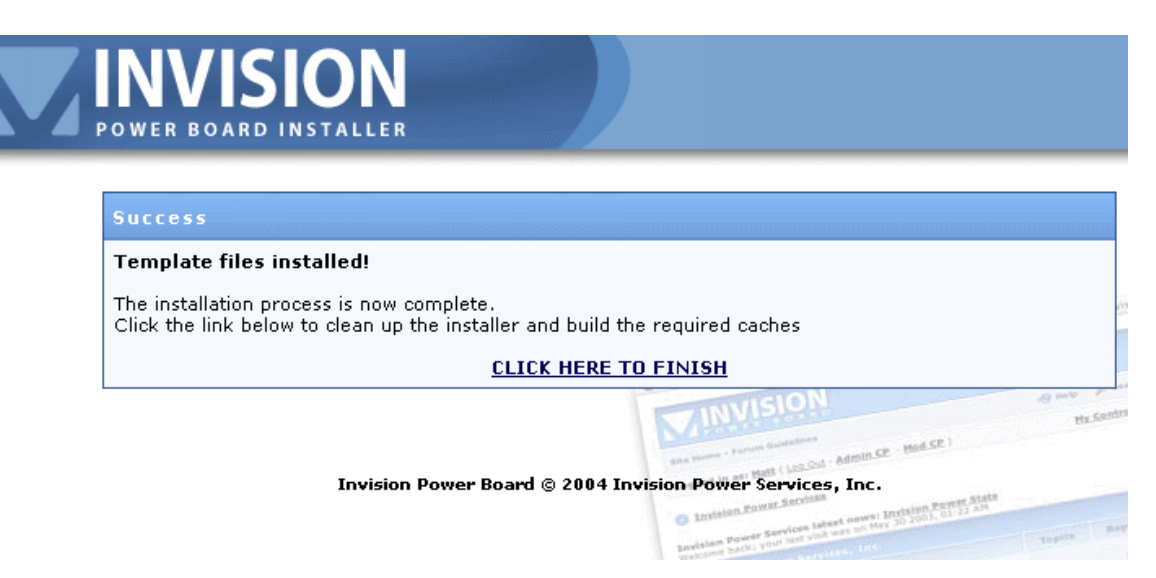

دوباره کلیک بر روی لینک مورد نظر

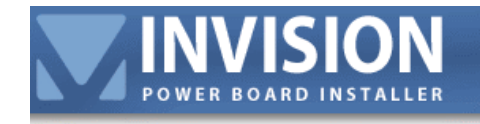

| The installation is nov                                | / complete!                                                                                                    |
|--------------------------------------------------------|----------------------------------------------------------------------------------------------------|
| Although the installer is r<br>remove the index.php pr | now locked (to re-install, remove the file 'install.lock'), for added security, please ogram before continuing. |
|                                                        | CLICK HERE TO LOG IN!                                                                                           |
|                                                        | INVISION Serve                                                                                                  |

نصب تمام است فقط برای امنیت در ftp وارد شده و به پوشه مربوط به فروم بروید. اگر داخل آن را بگردید به پوشه install بر می خورید وارد شوید و فایل index.php را پاک کنید. در واقع در مسیر : yoursite.com/forum/install/index.php حالا روی لینک کلیک کنید تا لاگین نمایید.

|                                                                 | Welcome Guest ( <u>Log In</u>   <u>}</u>                            | Register )                                                                                                    |
|-----------------------------------------------------------------|---------------------------------------------------------------------|----------------------------------------------------------------------------------------------------|
| Invision Power Board > Log                                      | In                                                                  |                                                                                                    |
| ⊦ Log In                                                        |                                                                     |                                                                                                    |
| Please enter your details belo                                  | ow to log in                                                        |                                                                                                    |
| Attention!                                                      |                                                                     |                                                                                                    |
| If you do not have an account, y<br>I've forgotten my password! | rou may register by clicking the 'register'<br>! <u>Click here!</u> | ' link near the top of the screen                                                                                      |
|                                                                 |                                                                     |                                                                                                    |
| Log In                                                          |                                                                     | Options                                                                                                    |
| Log In<br>Enter your user name                                  |                                                                     | Options           Remember me?           This is not recommended for computers                                         |
| Log In<br>Enter your user name<br>Enter your password           |                                                                     | Options<br>Remember me?<br>This is not recommended f<br>computers<br>Log in as invisible<br>Don't add me to the active |

یوزر نیم و پسوردی که برای مدیریت انتخاب کردید را وارد کنید.

تبریک هم اکنون شما فرومی تر و تازه نصب کرده اید. تنظیمات دیگر نظیر ایجاد بخش ها و تنظیم اسم سایت و غیره از قسمت مدیریت امکان پذیر است. شما با کلیک بر روی لینک Admin CP و یا رفتن به آدرس ادمین : وارد قسمت مدیریت می شوید.

## Home Page قسمت مدیریت :

| INVISION                                                                                                    | Expand Menu · Reduce Menu                                                                                                    | Reload Window • ACP Home • Board Hom                                                                                                    |
|----------------------------------------------------------------------------------------------------|----------------------------------------------------------------------------------------------------|----------------------------------------------------------------------------------------------------|
| POWER BOARD                                                                                                    | ACP Home                                                                                                    |                                                                                                    |
| ▷ Expand · Collapse Menu ▷ ACP · Board Home ▷ IPB Documentation ▷ PHP Info                                                                                                    | Clicking on one of the links in the left menu pane will<br>administration category.<br>Each option will contain further information on configu | l show you the relevant options for that<br>Iration, etc.                                                                                               |
| System Settings                                                                                                    |                                                                                                    | ×                                                                                                    |
| <ul> <li>View All General Settings</li> <li>Add New General Setting</li> <li>Turn Board On / Off</li> <li>Board Guidelines</li> <li>General Configuration</li> <li>CPUI Swina</li> </ul> | dar in ghesmat mitavanid yad dasht haye 💉<br>khod ra gharar dahid.[                                                                            | PHP VERSION: 4.1.1 (cgi), SQL: (MYSQL) 3.23.4<br>nt<br>IPB Version v2.0.0 (ID: 20010)                                                                   |
| Forum Control                                                                                                    | Save Admin Notes                                                                                                    | Thank you for registering your Invision Power<br>Board!<br>Please visit your <u>client area</u> for news, updates<br>and support.<br>Desidened for life |
| I^ Manage Forums<br>I^ Permission Masks<br>I^ Moderators                                                                                                    |                                                                                                    |                                                                                                    |
| □ Topic Multi-Moderation □ Trash Can Set-Up                                                                                                    | Quick Clicks                                                                                                    | Upgrade History                                                                                                    |
| Ellsers and Grouns                                                                                                    | Edit<br>Member: Enter name here Find Member                                                                                                    | 2.0.0 (20010)                                                                                                    |

# فارسی سازی :

برای فارسی سازی ابتدا باید فایل های زبان فارسی را با فایل های فعلی انگلیسی جایگزین کنید. ( فایل های زبان فارسی را در تاپیک مورد نظر لینک داده ام .) فایل های ترجمه شده کار وحید عزیز Isforums.org است که با آی دی Vahid در فروم حضور دارند که از ایشان نهایت سپاس را داریم.

کار فارسـی سـازی به صورت ناقص انجام شـد چرا که اکنون شـما به تمپلیت درسـتی برای اسـتفاده از زبان فارسـی نیاز دارید. پوسـته فارسـی را در تاپیک مربوطه لینک داده ام.

### مراحل نصب پوسته فارسی

وارد قسمت مدیریت شده در لیست سمت چپ دنبال دسته ای به نام skins & Templates بگردید. بر روی علامت مثبت کنار آن کلیک کنید تا دسته باز شود. بر روی skin export/import کلیک کنید. تا به صفحه مربوطه راه پیدا کنید.

| Custom BBCode                                                                                         |   |                                                                                                    |
|----------------------------------------------------------------------------------------------------|---|----------------------------------------------------------------------------------------------------|
| + Emoticons                                                                                           |   | Importing                                                                                                    |
| R Wand & Day Files                                                                                    |   | Import Skin Templates                                                                                                    |
| WORD & Ban Filters                                                                                    |   | Upload XML Template set<br>The file must begin with 'ipb_skin-'<br>and end with either '.xml' or '.xml.gz'<br>C:\ipb_skin-ipbdefault.xml<br>Browse |
| Skins & Templates     Skin Manager     Skin Tools     Skin Search & Replace     Skin Search & Replace | ſ | OR enter the filename of the XML<br>Template Set<br>The file must be uploaded into the<br>forum's root folder                                      |
| Skin ImportExport     Easy Logo Changer     Languages                                                 |   | New Skin Set Name?       Leave blank to use the skin name       from the XMLarchive                                                                |
|                                                                                                    |   | IMPORT SKIN XML                                                                                                    |
| Maintenance                                                                                           |   | Import Skin Images                                                                                                    |
| Post Office                                                                                           |   | Upload XMLarchive Image set<br>The file must begin with 'ipb_images-<br>' and end with either '.xml' or<br>' ympload'                              |

برای آپلود اسکین مورد نظر ابتدا فایل اسکین که اسمش در تصویر بالا نمایان است را در قسمت Import skin templates از روی هارد انتخاب و نامی برای آن انتخاب کنید و دکمه Import Skin XML را بزنید.

تمپلیت فارسـی در فروم قرار کرفت فقط برای اینکه آن را به صورت default قرار دهید باید تنظیماتی در قسمت مدیریت انجام دهید. از همان دسته skins & templates گزینه Skin Manager را کلیک کنید.

| <ul> <li>I<sup>+-</sup> Transactions</li> <li>☑ Subs-Manager Settings</li> </ul>                         | Expand Menu · Reduce Menu                                                                                                    | Reload Window • ACP Home • Board Home                                                                                                    |
|----------------------------------------------------------------------------------------------------|----------------------------------------------------------------------------------------------------|----------------------------------------------------------------------------------------------------|
| Attachments     Attachment Types     Attachment Stats                                                    | ACP Home<br>Simply click on the title of the skin s<br>up menu.                                                                                                    | et you wish to edit and select from one of the options from the pop-                                                                                                    |
| <ul> <li>► Attachment Search</li> <li>■ Custom BBCode</li> </ul>                                         | Skin Sets                                                                                                    | Add New Skin Set                                                                                                    |
| ■ Emoticons                                                                                              | - [] IPB Default Skin                                                                                                    | 💯 = Edit Root Skin Board Header & Footer Wrapper                                                                                                    |
| Word & Ban Filters                                                                                       | designer2 (Import)                                                                                                    | Image: Second Skin Stylesheet (CSS Advanced Mode)                                                                                                    |
| Skins & Templates                                                                                        |                                                                                                    | Image: Construction of the second second s |
| ↑ Skin Manager<br>↑ Skin Tools<br>↑ Skin Search & Replace<br>↑ Skin Import/Export<br>↑ Easy Logo Changer | <ul> <li>This item has been customized f</li> <li>This item has not been customized</li> <li>This item has not been customiz</li> <li>This item has inherited customiz.</li> </ul> | Image: Second Skin Replacement Macros         Image: Second Skin Replacement Macros         Image: Second Skin Second Skin Second Skin Second Skin Second Skin Second Skin Second Skin Second Skin Second Skin Second Skin Second Skin Second Skin Second Skin Second Skin Second Skin Skin Skin Skin Skin Skin Skin Skin                                                                                                    |
| ± Languages                                                                                              |                                                                                                    | W Remove Skin Set                                                                                                    |

Invision Power Board @ 2004 IPS. Inc.

در تصویر بالا IPB Default Skin همان پوسته فارسـی فرض شود. روی اسکین مورد نظر کلیک کنید تا منوی مربوطه حاصل شود. روی لینک Edit Settngs کلیک کنید.

| i I Carrency Sectup                                                        |                                                                                                    |                                                        |
|----------------------------------------------------------------------------|----------------------------------------------------------------------------------------------------|--------------------------------------------------------|
| 1° ' Transactions                                                          | Set Title                                                                                                    | IPB Default Skip                                       |
| Subs-Manager Settings                                                      |                                                                                                    |                                                        |
|                                                                            | Hide from members?                                                                                                    | Yes C 💽 No                                             |
| Attachments                                                                |                                                                                                    |                                                        |
| C Attachment Tunes                                                         | Set as default skin?                                                                                                    |                                                        |
| ↑ Attachment Stats                                                         |                                                                                                    |                                                        |
| ► Attachment Search                                                        | Skin Set Parent?                                                                                                    | No parent 💙                                            |
|                                                                            |                                                                                                    |                                                        |
| Custom BBCode                                                              | CSS Options                                                                                                    |                                                        |
|                                                                            | coo op dono                                                                                                    |                                                        |
| Emoticons                                                                  | Cache CSS to text files?                                                                                                    | Yes 🖸 💽 No                                             |
|                                                                            | This will reduce the size of the HTML                                                                                                    | Warning: Changing this value will re-cache any cached  |
| # Word & Rap Filters                                                       | cachable file.                                                                                                    | stylesheet information. Please make sure that you have |
|                                                                            |                                                                                                    | synchronized any cache files with the database.        |
|                                                                            |                                                                                                    |                                                        |
|                                                                            | Image Options                                                                                                    |                                                        |
| Skins & Templates                                                          | Use image directory?                                                                                                    |                                                        |
| 🏱 Skin Manager                                                             | The image directory will be used in                                                                                                    | style images/ 1                                        |
| I^ Skin Tools                                                              | place of <#IMG_DIR#> in CSS and                                                                                                    |                                                        |
| I <sup>™</sup> Skin Search & Replace<br>I <sup>™</sup> Skin Treport/Euport | macro replacements.                                                                                                    |                                                        |
| 1° Easy Logo Changer                                                       | Use emoticons set?                                                                                                    |                                                        |
|                                                                            | Choose which set of emoticons to                                                                                                    | style_emoticons/ default 🚩                             |
| Languages                                                                  | assign to this skin.                                                                                                    |                                                        |
|                                                                            | Contraction of the second second seco |                                                        |
|                                                                            | Set Autor                                                                                                    |                                                        |
| + Maintenance                                                              | Set Author Name                                                                                                    | Invision Dowor Services                                |
|                                                                            |                                                                                                    |                                                        |

برای default شدن جلوی گزینه ?set as default skin را تیک بزنید. مراحل کار انجام شد. فروم شما فارسی هم شد. 🕮

# چند نکته قابل توجه

1- لطفا یک بار خودتان logout کنید و به قسمت ثبت نام برید و ببینید که آیا کدی که هنگام ثبت نام از کاربران می خواهد به صورت عکس نمایش داده می شود یا خیر. چنانچه نمایش داده نمی شود باید این کد را از قسمت زیر غیر فعال کنید.

| INVISION                                                                                       | ^ | X  | These settings control the basics of the board such as URLs and paths.                                                                                          | 1 | 2 | 0 |
|------------------------------------------------------------------------------------------------|---|----|----------------------------------------------------------------------------------------------------|---|---|---|
| POWER BOARD                                                                                    |   | Ŕ  | $\underline{\text{IPB Portal}}$ (20 settings) These settings enable you to enable or disable IPB Portal and control the options IPB Portal offers.              | 2 | 2 | 8 |
| ► ACP · Board Home ► IPB Documentation ► PHP Info                                              | Π | \$ | News Set-up (2 settings)<br>This section will allow you to specify the forum you wish to export news topics from<br>to be used with ssi.php and IPDynamic Lite. | 2 |   | 8 |
| System Settings                                                                                |   | \$ | <u>Personal Message Set-up</u> (3 settings)<br>This section allows you to control the global PM options.                                                        | 2 |   | 2 |
| ▷ View All General Settings ▷ Add New General Setting ☑ Turn Board On / Off ☑ Board Guidelines |   | R  | Search Engine Spiders (7 settings)<br>This section will allow you to set up and maintain your search engine bot spider<br>recognition settings.                 | 2 |   | 8 |
| <ul> <li>General Configuration</li> <li>CPU Saving</li> </ul>                                  |   | 8  | <u>Security and Privacy</u> (18 settings)<br>These options allow you to adjust the security and privacy options for your board.                                 | 2 |   | 2 |
| E Forum Control                                                                                |   | \$ | <u>Subscriptions Manager</u> (3 settings)<br>These settings control various subscription manager features.                                                      | 2 |   | 3 |
| ↑ New Forum ↑ Manage Forums ↑ Permission Masks ↑ Moderators                                    |   | R  | $\underline{\text{Topics, Posts and Polls}}$ (32 settings) These options control various elements when posting, reading topics and reading polls.               | 2 | 2 | 8 |
| ▷ Topic Multi-Moderation I Trash Can Set-Up                                                    |   | \$ | <b><u>Trash Can Set-up</u></b> (6 settings)<br>The trashcan is a special forum in which topics are moved into instead of being deleted.                         | 2 | 2 | c |

از منوی سمت چپ دسته system settings را باز کنید. روی view all General Settings کلیک کنید.

## وقتی روی این قسمت کلیک کنید صفحه ای مانند صفحه بالا را می بینید. روی security & Privacy کلیک کنید.

| POWER BOARD                                                                                                    | <ul> <li>This section contains all the configuration options for your IPB.</li> <li>If you wish to leave an entry blank, please use the keyword: {blank} or enter a zero: 0.</li> <li>Settings for group: Security and Privacy</li> <li>Add New Setting</li> <li>Reord</li> </ul> | e |
|----------------------------------------------------------------------------------------------------|----------------------------------------------------------------------------------------------------|---|
| ™ <u>ACP</u> • <u>Board</u> Home<br>™ IPB Documentation<br>™ PHP Info                                                        | Security [Bot/Script Protection]                                                                                                    |   |
| System Settings                                                                                                    | Enable Script/Bot Flood Control?<br>Forces users to input a random code when<br>registering and changing email address, etc to<br>provert helf: frame comparing the forms                                                                                                    |   |
| View All General Settings     Add New General Setting     Turn Board On / Off     Board Guidelines     General Configuration | Security [General - High] Allow dynamic images?                                                                                                    | _ |
| Forum Control     New Forum                                                                                                  | If 'yes' users can post scripted image<br>generators that are PHP/CGI scripts designed<br>to 'look' like an image. This is used for<br>random signature images, etc but can allow<br>users to write malicious scripts which can<br>interfare with the hoard.                      |   |
| Manage Forums     Permission Masks     Moderators     Topic Multi-Moderation <i>Trash Can Set-Up</i> Users and Groups        | Enable X_FORWARDED_FOR IP matching?<br>If enabled, this will check the<br>X_FORWARDED_FOR headers to match the<br>user's IP address. This is useful in a intranet<br>situation if the REMOTE_ADDR will be the same<br>across the network. It will also help maintain              |   |

گزینه مربوطه یعنی ?Enable Script/Bot Flood Control را به مقدار None تغییر دهید. ( تصویر زیر )

| <b>INVISION</b>                                                                 | This section contains all the configuration options for your IPB.<br>If you wish to leave an entry blank, please use the keyword: <b>{blank}</b> or enter a zero: <b>0</b> . |                         |  |  |  |
|---------------------------------------------------------------------------------|----------------------------------------------------------------------------------------------------|-------------------------|--|--|--|
| Expand · Collapse Menu     EACD · Board Home                                    | Settings for group: Security and Privacy                                                                                                    | Add New Setting Reorder |  |  |  |
| IPB Documentation I DBD Info                                                    | Security [Bot/Script Protection]                                                                                                    |                         |  |  |  |
| System Settings                                                                 | Enable Script/Bot Flood Control?<br>Forces users to input a random code when<br>registering and changing email address, etc to<br>prevent bot's from spamming the forms.     | None                    |  |  |  |
| I <sup>™</sup> View All General Settings I <sup>™</sup> Add New General Setting |                                                                                                    |                         |  |  |  |
| Turn Board On / Off Board Guidelines                                            | Security [General - High]                                                                                                    |                         |  |  |  |
| <ul> <li>☑ General Configuration</li> <li>☑ CPU Saving</li> </ul>               | Allow dynamic images?<br>If 'yes' users can post scripted image                                                                                                    |                         |  |  |  |
| 🗏 Forum Control                                                                 | to 'look' like an image. This is used for<br>random signature images, etc but can allow<br>users to write malicious scripts which can                                        | Yes 🖸 💽 No              |  |  |  |
| I™ New Forum<br>I™ Manage Forums<br>I™ Permission Masks<br>I™ Moderators        | interfere with the board.  Enable X_FORWARDED_FOR IP matching? If enabled, this will check the                                                                               |                         |  |  |  |
| □ Topic Multi-Moderation □ Trash Can Set-Up                                     | X_FORWARDED_FOR headers to match the<br>user's IP address. This is useful in a intranet                                                                                      |                         |  |  |  |

کار ها انجام شد. فروم شما کاملاُ آماده است.

اگر سوالی بود در تاپیک مربوطه مطرح نمایید و اگر پیشنهادی یا اصلاحیه ای برای این آموزش دارید آن را بیان کنید تا آموزش بهتری حاصل شود.

- تمامی حقوق این آموزش متعلق به سایت <u>www.pcseven.com</u> می باشد. ورژن 1 نوشته شده توسط : pamjadi

پاینده باد ایران و ایرانی و به امید دوری اهریمن